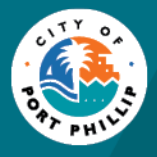

# Making a Payment for a Booking

# Introduction

Payments for Optimo bookings can be made via BPay or Credit Card. For BPay payments the Biller code and reference will be displayed at the bottom of the invoice and the external customer logs into their bank in the normal manner to make the payment. Credit Card payments can be made via the BPoint gateway. See below for information about ways to do this.

## Paying an Invoice with a Credit Card.

Invoices are raised and can be emailed to the external customer or if that customer can also make payments via the customer portal by viewing their bookings.

### Opening the invoice sent via email.

If the customer wishes to pay the invoice that has been attached to the email they can open the invoice, view the details. To make to payment they should click on the invoice number in the top right hand corner of the invoice

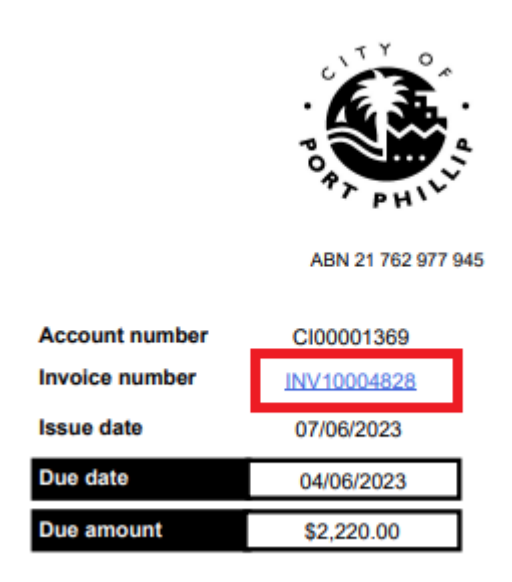

This will open the Payment gateway

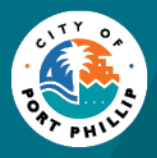

| INV10004828    |                |  |
|----------------|----------------|--|
|                |                |  |
| Payment Amount |                |  |
| AU\$ 2220.00   |                |  |
|                |                |  |
|                |                |  |
|                | PROCEED TO PAY |  |

They will click the Proceed to Pay button to display the Booking Payment Details page/ Once details have been entered they will click Process Payment to make the Payment.

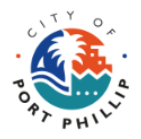

|        | Booking Payment                                                                                 |
|--------|-------------------------------------------------------------------------------------------------|
|        | Cardholder Name                                                                                 |
|        | Card Number                                                                                     |
|        | Expiry Date                                                                                     |
|        | CVN                                                                                             |
|        | Process Payment                                                                                 |
|        |                                                                                                 |
| Amount | \$2220.00                                                                                       |
|        | We use a secure HTTPS connection to keep your details safe. We will not save your card details. |

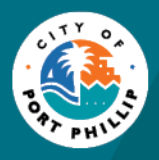

#### Paying via the Customer Portal

The My Bookings page will list all bookings made by the customer. If the booking has an outstanding balance the invoice can be viewed or paid from here by clicking on the Invoices button beside the relevant booking.

| IB4925 Approved<br>stow away shores | EVENT DATE                | OUTSTANDING  | TOTAL        | INVOICES | VIEW | ~ |
|-------------------------------------|---------------------------|--------------|--------------|----------|------|---|
| Created 07 Jun 2023                 | 07 Jun 2023 - 30 Jun 2024 | AU\$2,220.00 | AU\$2,220.00 |          |      |   |

If you want to open the invoice to view it, click on the invoice number and it will open in a new tab.

| 4925 Approved<br>w away shores<br>steed 07 Jun 2023 | EVENT D.<br>07 Jun 20 | ATE<br>023 - 30 Jun 2024 |                      | OUTSTANDING<br>AU\$2,220.00 | TOTAL<br>AU\$2,3 | 220.00      | INVOICE | S VIEW ^    |
|-----------------------------------------------------|-----------------------|--------------------------|----------------------|-----------------------------|------------------|-------------|---------|-------------|
| OICE                                                | DUE D.                | ATE                      | INVOICE AMOUNT       | OUTSTANDING                 | DA               | TE PAID     | ACTIO   | NC          |
| V10004828<br>Unpaid                                 | 04 Jun                | 2023                     | AU\$2,220.00         | AU\$2,220.00                |                  |             | PA      | YNOW        |
|                                                     | St Kilda East         | 1 3183                   |                      |                             |                  | Invoice nu  | mber    | INV10004828 |
|                                                     |                       |                          |                      |                             |                  | Issue date  |         | 07/06/2023  |
|                                                     |                       |                          |                      |                             |                  | Due date    |         | 04/06/2023  |
| Booking ref :                                       | IB4925                |                          |                      |                             |                  | Due amou    | nt      | \$2,220.00  |
| Description                                         |                       | Start date               | End date             | Quantity                    | Units            | Net amount  | GST     | Gross tot   |
| 2.4m - Maker - 12<br>away shores                    | Months - stow         | 07-Jun-2023              | 30-Jun-2024          |                             |                  |             |         |             |
| 2.4m - Maker - 12                                   | Months                | 07 June 2023             | 30 June 2024         | 1                           | 1.00             | \$2,220.00  | \$0.00  | \$2,220.0   |
| Stall 033                                           |                       | 03 September<br>2023     | 03 September<br>2023 | 1                           | 1.00             | \$0.00      | \$0.00  | \$0.0       |
| Stall 033                                           |                       | 10 September<br>2023     | 10 September<br>2023 | 1                           | 1.00             | \$0.00      | \$0.00  | \$0.0       |
| Stall 033                                           |                       | 17 September<br>2023     | 17 September<br>2023 | 1                           | 1.00             | \$0.00      | \$0.00  | \$0.0       |
| Stall 033                                           |                       | 24 September<br>2023     | 24 September<br>2023 | 1                           | 1.00             | \$0.00      | \$0.00  | \$0.0       |
| Stall 033                                           |                       | 01 October 2023          | 01 October 2023      | 1                           | 1.00             | \$0.00      | \$0.00  | \$0.0       |
|                                                     | Total \$ .            |                          |                      |                             |                  | \$ 2 220.00 | \$0.00  | \$2,220 (   |

Clicking the invoice number in the top right hand corner will open the payment gateway.

To Pay for the booking by credit card click on the Pay Now button to open the Credit Card Gateway.

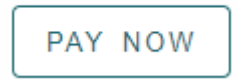

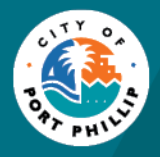

| Invoice   | Reference Number      |
|-----------|-----------------------|
|           | JU4828                |
| Paymen    | t Amount              |
| AU\$ 2    | 2220.00               |
|           |                       |
|           | PROCEED TO PAY        |
|           |                       |
| ick the l | Proceed to Pay button |
|           |                       |
|           |                       |
|           | Booking Payment       |
|           |                       |
|           | Cardholder Name       |
|           |                       |
|           | Card Number           |
|           |                       |
|           | Expiry Date           |
|           |                       |
|           |                       |
|           | Process Payment       |
|           |                       |
|           |                       |
|           |                       |
| nt        | \$2220.00             |
| nu        | \$2220.00             |
|           |                       |
|           | 0                     |

Fill in the details and click Process Payment.